# Prática - Conhecendo algumas funcionalidades do nfdump

Orientamos que nas demonstrações visualize em tela cheia e em alta definição.

#### nfdump

<u>nfdump</u> é um programa de visualização e análise de flows de rede. Ele lê os arquivos armazenados via <u>nfcapd ou sfcapd</u> e processa de acordo com as opções solicitadas. Os flows de rede, lembrando, nada mais são do que os pacotes de tráfego que passam pelo nosso dispositivo de rede e outras informações adicionais capturadas.

#### nfdump - opções de leitura

-r - Faz a leitura de um arquivo padrão nfdump.

Ex: \$ nfdump -r

/data/nfsen/profiles-data/live/roteador/2023/03/20/nfcapd.202303200830

- -R Faz a leitura de vários arquivos
   Ex:\$ nfdump -R /data/nfsen/profiles-data/live/roteador/2023/03/19
- -M Faz a leitura de múltiplos sources

Ex: \$ nfdump -M /data/nfsen/profiles-data/live/roteador:servicos -R 2023/03/19/nfcapd.202303191800:2023/03/20/nfcapd.202303200000

#### nfdump - opção de agregação de valores

-A - Faz a agregação dos flows de acordo com a opção especificada.

protoProtocolo de transporte utilizadosrcip,dstipIP origem ou destinosrcnet , dstnetRede CIDRsrcport, dstportPorta origem e destino

#### nfdump - formatação de saída - parte 1

 -O - Define o formato de saída do relatório. Para que possamos melhor visualizar a saída do nfdump e não quebrar a linha vamos personalizar os campos de saída ocupando assim menos colunas da tela.

fmt:format define um formato personalizado

Vamos utilizar: ts - Data e horário que foi capturado o primeiro flow da conexão

sa/sap - Endereço:Porta Origem

da/dap - Endereço:Porta destino

pr - Protocolo

- fl Número de Flows coletados
- pkt Número de pacotes coletados
- byt Número agregado de bytes

#### nfdump - exemplo de leitura e agregação

\$ nfdump -M /data/nfsen/profiles-data/live/roteador:servicos
-R 2023/03/19/nfcapd.202303191800:2023/03/20/nfcapd.202303200000
-o 'fmt:%ts %pr %fl %pkt %byt' -A proto

#### nfdump - ordenação de valores

-O : Faz a apresentação em ordem de acordo com o especificado

| flows   | Quantidade de flows           |
|---------|-------------------------------|
| packets | Número de pacotes packets(in) |
| bytes   | Número de bytes bytes(in)     |
| pps,bps | Pacotes/bits por segundo      |
| tstart  | Em ordem de tempo             |

#### nfdump - exemplo de ordenação de valores

\$ nfdump -M /data/nfsen/profiles-data/live/roteador:servicos -R 2023/03/19/nfcapd.202303191800:2023/03/20/nfcapd.202303200000 -O packets -o 'fmt:%ts %pr %fl %pkt %byt' -A proto

#### nfdump - geração de estatísticas

-s - Gera estatísticas "Top N" dos flows

-n - Define o número de flows "N" a serem visualizados na estatística. O default é 10.
 Obs: A opção "-s" desativa a formatação de saída personalizada

srcip, dstip, ipEstatística sobre endereço IPport, srcport, dstportEstatísticas de portasas, srcas, srcasEstatísticas de número ASif, outif, inifEstatísticas de interfacesprotoProtocolo de Transporte Utilizado

#### nfdump - exemplo de geração de estatísticas

\$ nfdump -M /data/nfsen/profiles-data/live/roteador:servicos -R 2023/03/19/nfcapd.202303191800:2023/03/20/nfcapd.202303200000 -0 bytes -s dstip

#### nfdump - Quem consultou no dia 20 entre 00:00 e 10:30 o serviço de DNS do endereço 8.8.8.8

\$ nfdump -M /data/nfsen/profiles-data/live/roteador:servicos -R
2023/03/20/nfcapd.202303200000:2023/03/20/nfcapd.202303201030 -o
'fmt:%ts %sap %dap %fl %byt' 'ip 8.8.8.8 and port 53'

#### nfdump - Quem acesso o serviços HTTP do host serviços no dia 20 entre 00:00 e 10:45

\$ nfdump -M /data/nfsen/profiles-data/live/roteador:servicos -R 2023/03/20/nfcapd.202303200000:2023/03/20/nfcapd.202303201045 -A srcip,dstip 'port 80 and not ip 177.8.96.2'

#### nfdump - formatação de saída - parte 2

-o - Define o formato de saída do relatório

Opções mais utilizadas:

| raw        | Imprime cada registro em multiplas linhas               |
|------------|---------------------------------------------------------|
| line       | Imprime cada flow e 1 linha. Formato default.           |
| long       | Imprime cada flows em 1 linha só que com mais detalhes. |
| extended   | Igual ao long só que com mais detalhes.                 |
| CSV        | Imprime com os campos separados por vírgulas            |
| fmt:format | define um formato personalizado                         |

# nfdump/nfsen - exemplo de formatação de saída 1/3 Formatação default é o line \$ nfdump -M /data/nfsen/profiles-data/live/roteador:servicos -R 2023/03/16/nfcapd.202303160000:2023/03/20/nfcapd.20230320000 0 -0 bytes -n 3 'net 2801:8a::/32'

Valores de Endereços ficam truncados utilizar line6
\$ nfdump -M /data/nfsen/profiles-data/live/roteador:servicos -R
2023/03/16/nfcapd.202303160000:2023/03/20/nfcapd.202303200000 -0
bytes -n 3 -o line6 'net 2801:8a::/32'

#### nfdump/nfsen - exemplo de formatação de saída 2/3

Para mais detalhes de informações utilizar o extended/extended6

\$ nfdump -M
/data/nfsen/profiles-data/live/roteador:servicos -R
2023/03/16/nfcapd.202303160000:2023/03/20/nfcapd.2023032
00000 -0 bytes -n 3 -o extended6 'net 2801:8a::/32'

#### nfdump - exemplo de formatação de saída 3/3

#### Permite a visualização dos flows em múltiplas linhas

\$ nfdump -M /data/nfsen/profiles-data/live/roteador -R 2023/03/20/nfcapd.202303201420:2023/03/20/nfcapd.2023032 01422 -n 10 -o raw -O tstart '(ip 177.8.96.11 and ip 177.8.96.4) and port 22'

# nfdump - consulta em base de abuse

Podemos criar um script para executar pelo **cron** se algum de nossos endereços de rede trocou dados com algum endereço ativo de **Botnet**.

Download na <u>abuse.ch</u> de uma blocklist de Botnets ativas : wget <u>https://feodotracker.abuse.ch/downloads/ipblocklist\_recommended.txt</u>

nfdump -M /data/nfsen/profiles-data/live/roteador:servicos -R 2023/03/20/nfcapd.202303200000:2023/03/21/nfcapd.202303211120 -O bytes -o 'fmt:%ts %sa %da %pkt %byt %fl' -A srcip,dstip 'ip in [@include ipabuse.txt ]'

# nfdump - correlação de eventos - parte 1/5

Recebemos uma notificação do nosso provedor que o endereço 177.8.96.4 de nossa responsabilidade fez scan no endereço do roteador do provedor 177.8.96.9 por volta das 17:00 horas do dia 21/03/2023.

Verificar nos flows evidências desta ação:

\$ nfdump -M /data/nfsen/profiles-data/live/roteador:servicos -R 2023/03/21/nfcapd.202303211700:2023/03/21/nfcapd.202303211730 -O flows -o `fmt:%ts %sap %dap %pr %flg %fl' `src ip 177.8.96.4 and ip 177.8.96.9'

# nfdump - correlação de eventos - parte 2/5

O sysadmin do servidor serviços encontrou os seguintes logs nos arquivos last e /var/log/auth.log

\$ last | grep "Mar 21" | grep test

test pts/0 **177.8.96.11 Tue Mar 21 16:29** - 17:56 (01:27)

\$ more /var/log/auth.log | grep "Mar 21 16:00" | grep -v "pam\_unix"
Mar 21 16:00:12 cliente sshd[6783]: Invalid user user from 177.8.96.11 port 42730
Mar 21 16:00:12 cliente sshd[6785]: Invalid user admin from 177.8.96.11 port 42744
Mar 21 16:00:12 cliente sshd[6788]: Connection closed by 177.8.96.11 port 42796 ...
Mar 21 16:00:12 cliente sshd[6787]: Connection closed by 177.8.96.11 port 42784 ...
Mar 21 16:00:12 cliente sshd[6786]: Accepted password for test from 177.8.96.11 ...
Mar 21 16:00:12 cliente systemd-logind[556]: New session 195 of user test.
Mar 21 16:00:12 cliente systemd-logind[556]: Session 195 logged out. ...

### nfdump - correlação de eventos - parte 3/5

Buscar nos flows evidências que comprovem estes logs:

\$ nfdump -M /data/nfsen/profiles-data/live/roteador:servicos -R 2023/03/21/nfcapd.202303211600:2023/03/21/nfcapd.202303211650 -O tstart -o 'fmt:%ts %sap %dap %pr %flg %fl' 'ip 177.8.96.4 and ip 177.8.96.11 and port 22'

# nfdump - correlação de eventos - parte 4/5

O sysadmin do servidor serviços nos reportou também que por volta de 15:35 foi detectado nos logs do firewall diversas tentativas de conexões em portas aleatórias com origem o endereço 177.8.96.11.

\$ nfdump -M /data/nfsen/profiles-data/live/roteador:servicos -R 2023/03/21/nfcapd.2023032114:35:2023/03/21/nfcapd.202303211550 -O flows -o `fmt:%ts %sap %dap %pr %flg %fl' `src ip 177.8.96.11 and ip 177.8.96.4'

### nfdump - correlação de eventos - parte 5/5

Conclusão: Foi verificado que o atacante 177.8.96.11 às 15:35 horas do dia 21/03/2023 executou um scan procurando por portas abertas no host 177.8.96.4 e foi encontrado o serviço SSH aberto. Sua próxima ação foi realizar um ataque de força bruta às 16:00 horas buscando credenciais fracas. Foi descoberta a credencial "test" que foi configurada com senha fraca. De posse da credencial o atacante realizou um acesso SSH às 16:29 horas e executou um scan via nmap às 17:00 horas, com destino e roteador do provedor endereço 177.8.96.9. A conta foi bloqueada.